# VoIP brána Linksys PAP2

# Príručka ku rýchlej inštalácii

VoIP brána sa pripája cez ethernetový kábel do routra alebo switchu. Po prepojení sa pri zapnutom routry aj bráne rozsvieti kontrolka "Ethernet". V routry kde sme zapojili VoIP bránu si zistíme IP adresu pridelenú bráne alebo si pripojíme telefón do výstupu Phone 1 a zdvihneme slúchadlo. Stlačíme \*\*\*\* (4 x hviezdičku) a potvríme stlačením # (mriežky). V slúchadle budeme počuť hlasové menu VoIP brány počas ktorého zadáme číslo 110 a potvrdíme stlačením # (mriežky). Následne nám VoIP brána oznámi (v angličtine), cez syntetický hlas, aktuálne pridelenú IP adresu. Adresa bude oznámená v číselnom formáte, napr. 192.168.1.5. Túto adresu si poznačíme a zadáme do webového prehliadača (Internet Explorer, Firefox…) do riadku s adresou a načítame si stránku. Pokiaľ bola zadaná správna IP adresa, zobrazí sa webová stránka zariadenia.

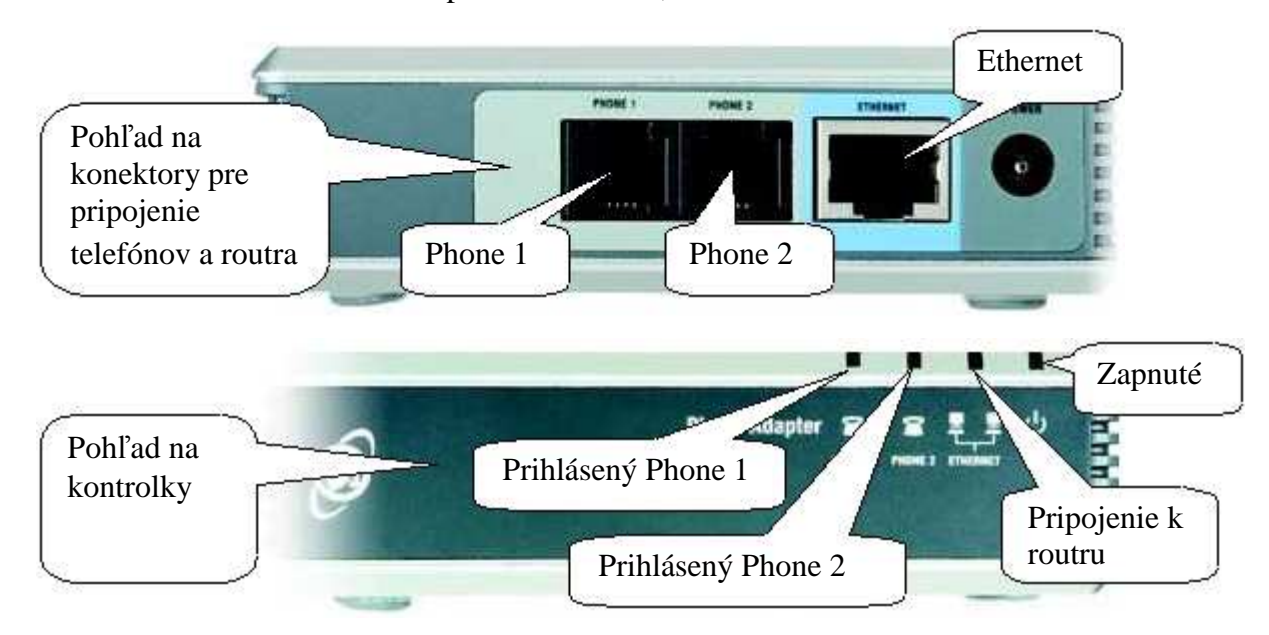

Ako prvé si zaklikneme vpravo Admin Login.

| Division of Cisco Systems | S <sup>°</sup> |        |        |                              | Firmwa          | are Version: 2.0.12(LS) |
|---------------------------|----------------|--------|--------|------------------------------|-----------------|-------------------------|
|                           |                |        | Pho    | ie Adapter with 2 Ports fo   | r Voice-Over-IP | PAP2                    |
| Voice                     | Info           | System | User 1 | User 2                       | Klikneme sem    |                         |
|                           |                |        |        | Basic View (switch to advanc | ed view)        | Admin                   |

Potom ešte klikneme na "switch to advanced view"

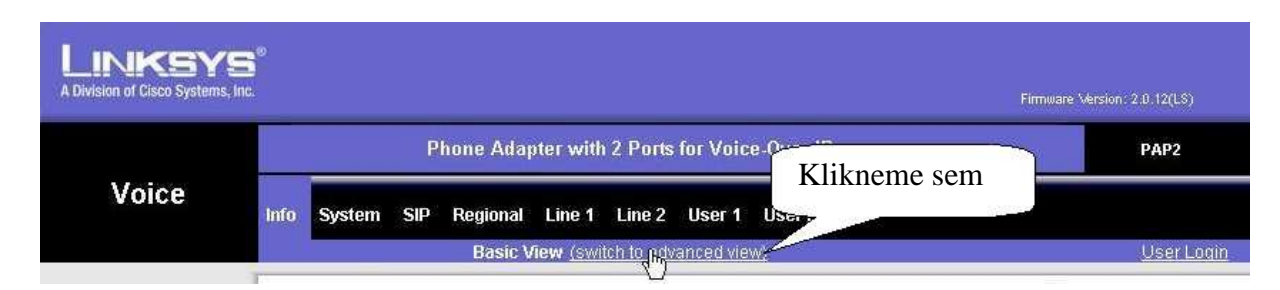

Vo vrchnom menu klikneme na "System" a vyplníme

-v časti Optional Network Configuration

| Primary DNS        | : 195.80.171.4     |
|--------------------|--------------------|
| Secondary DNS      | : 195.28.64.119    |
| Primary NTP server | : ntp.slovanet.net |

| LINKSY<br>A Division of Cisco Systems | S <sup>°</sup>            |                                 | Firm              | ware Version: 2.0.12(LS) |
|---------------------------------------|---------------------------|---------------------------------|-------------------|--------------------------|
|                                       | Phone Ada                 | pter with 2 Ports for Voice-Ove | r.IP              | PAP2                     |
| Voice                                 | Info SIP Provision        | ning Regional Line 1 Line 2     | User 1 User 2     |                          |
|                                       | Advan                     | ced View (switch to basic view) |                   | <u>User Loqin</u>        |
| System Configurati                    | Restricted Access         |                                 |                   |                          |
|                                       | Enable Web Server: yes    | Web Server Port:                | 80                |                          |
|                                       | Enable Web Admin yes      | Admin Passwd:                   |                   |                          |
| ornat Connection Tu                   | User Password:            |                                 |                   |                          |
| erner connection ty                   | DHCP: ves 💌               |                                 |                   |                          |
|                                       | Static IP:                | NetMask:                        |                   |                          |
| Optional Netwo                        | Gateway:                  | 195.80.171.4                    | 195.28            | .64.119                  |
| Computat                              | HostName:                 | Domain:                         |                   |                          |
|                                       | Primary DNS: 195.80.171.4 | Secondary DNS:                  | 195.28.64.119 ntr | slovanet net             |
|                                       | DNS Server Order: Manual  | DNS Query Mode:                 | Parallel          |                          |
|                                       | Syslog Server:            | Debug Server:                   |                   |                          |
|                                       | Debug Level: 0 💌          | Primary NTP Server:             | ntp.slovanet.net  |                          |

V menu SIP nastavíme pri Remove Last Reg

|                |                     | Phone Adapter v | vith 2 Ports for Voice-Over             | -IP            | PAP2        |
|----------------|---------------------|-----------------|-----------------------------------------|----------------|-------------|
| Voice          | Info System         | Provisioning    | Regional Line 1 Line 2                  | User 1 User 2  |             |
|                |                     | Advanced Vie    | w (switch to basic view)                |                | <u>User</u> |
| SIP Parameters |                     |                 |                                         |                |             |
|                | Max Forward:        | 70              | Max Redirection:                        | 5              |             |
|                | service and a segme | 14              | window reader and the reader part water | 00000000000000 |             |

: yes

V menu Regional zmeníme tieto položky

-v časti Control Timer Values

| Interdigit Long Timer  | : 7 |
|------------------------|-----|
| Interdigit Short Timer | : 3 |

#### **Control Timer Values**

| Hook Flash Timer Min:  | .1   |           |
|------------------------|------|-----------|
| Callee On Hook Delay:  | 0    | $\square$ |
| Call Back Expires:     | 1800 | 7         |
| Call Back Delay:       | .5   | $\sum$    |
| Interdigit Long Timer: | 3    |           |
| CPC Delay:             | 2    | N         |

| Hook Flash Timer Max:   | .9 |   |
|-------------------------|----|---|
| Reorder Delay:          | 5  |   |
| Call Back Retry Intvl:  | 30 | 3 |
| VMW Refresh Intvl:      | 0  | > |
| Interdigit Short Timer: | 2  | / |
| CPC Duration:           | 0  |   |

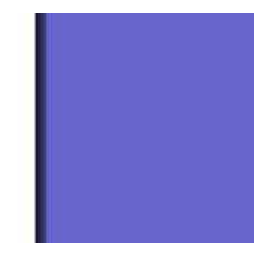

-v časti Miscellaneous

## Time Zone : GMT+1

| Miscellaneous |                            | GN                     | 1T +1                    |       |   |
|---------------|----------------------------|------------------------|--------------------------|-------|---|
|               | Set Local Date<br>(mm/dd): |                        | Time                     |       | 1 |
|               | Time Zone:                 | GMT+01:00              | FXS Port Impedance:      | 600   | ~ |
|               | FXS Port Input Gain:       | -3 15                  | FXS Port Output Gain:    | -3    |   |
|               | DTMF Playback Level:       | -16                    | DTMF Playback<br>Length: | 1     |   |
|               | Detect ABCD:               | yes 🗙                  | Playback ABCD:           | yes 🐱 |   |
|               | Caller ID Method:          | Bellcore(N.Amer.China) | FXS Port Power Limit:    | 3 ~   |   |

V menu vyberieme Line 1

-v časti Network Settings vyplníme textové polia:
SIP TOS/DiffServ Value : 0x68
RTP TOS/DiffServ Value : 0xb8

-v časti SIP Settings

SIP Port: 5060SIP Debug Option: full

|                   | Phone Adapter with 2 Ports for Voice-Over-IP               | PAP2           |
|-------------------|------------------------------------------------------------|----------------|
| Voice             | Info System SIP Provisioning Regional Line 2 User 1 User 2 |                |
|                   | Advanced View (switch to basic view)                       | <u>User Li</u> |
|                   | Line Enable: yes 💌                                         |                |
| eaming Audio Serv |                                                            |                |
| (5)               | SAS Enable: no V SAS DLG Refresh 30                        |                |
|                   | SAS Inbound RTP                                            |                |
|                   | Sink:                                                      |                |
| NAT Settin        | UX08 NAT Keen Alive                                        |                |
|                   | NAT Mapping Enable: no M Enable: no M                      |                |
|                   | NAT Keep Alive Msg: \$NOTIFY / Oxb8                        |                |
| Network Settin    |                                                            |                |
|                   | Value:                                                     |                |
|                   | RTP TOS/DiffServ                                           |                |
| SIP Settin        | gs 3000                                                    |                |
|                   | SIP Port: 5060 SIP Vubrot' Full                            |                |
|                   | EXT SIP Port:                                              |                |
|                   | SIP Debug Option: full RTP Log Intvi: U                    |                |
|                   | Restrict Source IP: no 💌                                   |                |

-v časti Proxy and Registration

Proxy : **sip.slovanet.net** Use Outbound proxy : **no** 

#### -v časti Subscriber Information

- Display Name : pridelené telefónne číslo aj s predvoľbou
  - : pridelené telefónne číslo aj s predvoľbou bez medzery

User ID Password

: pridelené heslo ku telefónnemu číslu

| 5                      | sip.slovanet.                                                                                             | net              |                                                                                                    | _          |                 |
|------------------------|----------------------------------------------------------------------------------------------------|------------------|----------------------------------------------------------------------------------------------------|------------|-----------------|
| Proxy and Registration | Proxy:<br>Outbound Proxy:<br>Register:<br>Register Expires:<br>Use DNS SRV:                               | sip.slovanet.net | Use Outbound Proxy:<br>Use OB Proxy In<br>Dialog:<br>Make Call Without Reg:<br>Ans Call Without Reg: |            | no              |
| Subscriber Information | Proxy Fallback Intvl:<br>Display Name:<br>Password:<br>Auth ID:<br>Mini Certificate:<br>SRTP Private Key: | 3600             | User ID:<br>Heslo                                                                                    | 0322860006 | Telefonne číslo |

-v časti Supplementary Service Subscription

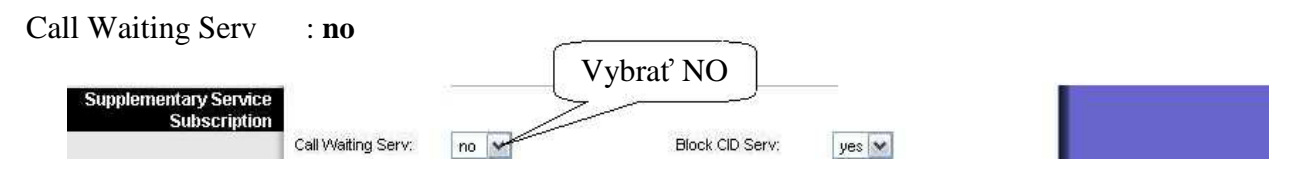

-v časti Audio Configuration

| Prefered Codec                 | : <b>G71</b>  | 1a                                |              |                                      |              |  |
|--------------------------------|---------------|-----------------------------------|--------------|--------------------------------------|--------------|--|
| G729a Enable<br>G726-24 Enable | : yes<br>: no | ; G723 Enable<br>; G726-32 Enable | : no<br>: no | ; G726-16 Enable<br>; G726-40 Enable | : no<br>: no |  |
|                                |               | $\longrightarrow$                 |              |                                      |              |  |

| Audio Configuration |                                                       |  |
|---------------------|-------------------------------------------------------|--|
| Hualo Comgardaon    | Preferred Codec: G711a NO upp Enable: no V            |  |
|                     | Use Pref Codec Only: no V Silence Threshold: medium V |  |
|                     | G729a Enable: yes v                                   |  |
|                     | G723 Enable: no v Enable: yes v                       |  |
|                     | G726-16 Enable: no V ho Supp Enable: yes V            |  |
|                     | G726-24 Enable: no w Ena NO yes w                     |  |
|                     | G726-32 Enable: no v yes v                            |  |
|                     | G726-40 Enable: no V NO X Passthru Codec: G711u V     |  |

Pokiaľ máme pridelené 2 telefónne čísla treba ešte nakonfigurovať druhú linku. V menu klikneme na Line2 a ďalej postupujeme ako pri Line1, ale pri položke SIP Port napíšeme číslo o 1 vyššie, napr. **5061.** 

Pre uloženie nastavenia klikneme na tlačidlo Save Settings. VoIP brána sa reštartuje a prihlási na SIP server, čo spoznáme rozsvietením sa kontrolky Phone 1 resp. Phone 2.

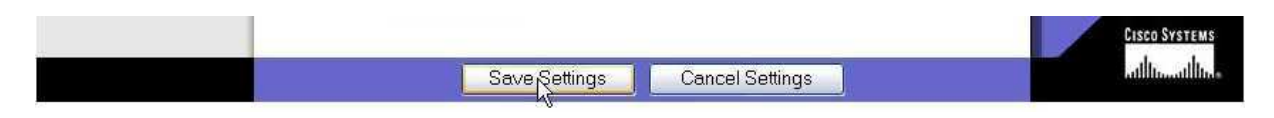

### Pozn.

Reset do výrobných nastavení sa dá vykonať iba cez hlasové menu. Pripojíme telefónny prístroj do konektoru Phone 1. Zodvihneme slúchadlo a stlačíme \*\*\*\* (4x hviezdička). V slúchadle bude počuť hlasové menu a počas neho stlačíme 73738 a potvrdíme #, po oznámení ďalších možností stlačíme 1. Po tomto kroku sa zariadenie resetuje do výrobných nastavení a zároveň sa aj reštartuje.